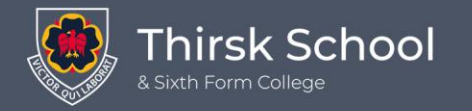

# Student Portal

# Registering during closure

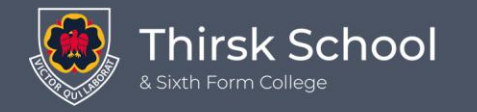

# Registering with your tutor

You will need to 'register' with your tutor on Thursday AND Friday – this is absolutely essential

(to avoid staff having to ring your parents on those days).

## You must do this by 9.30 each morning.

The earlier...the better.

The following information shows how to do this

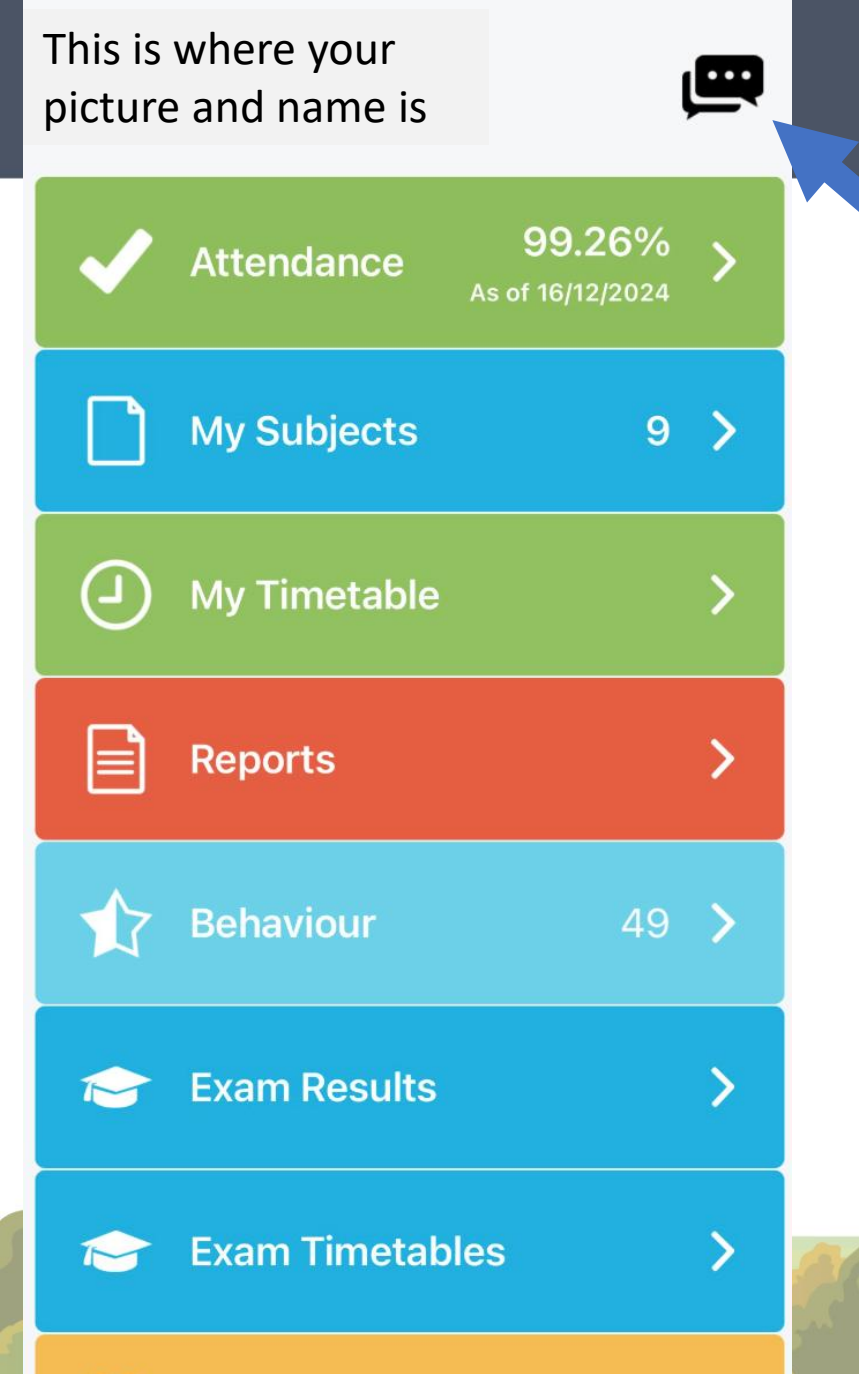

### On the Student Portal APP you will see this as you log on

To register with your tutor you need to click on this to open up the messages page

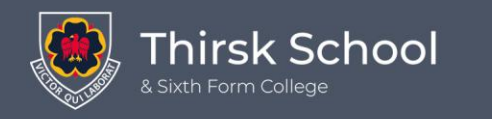

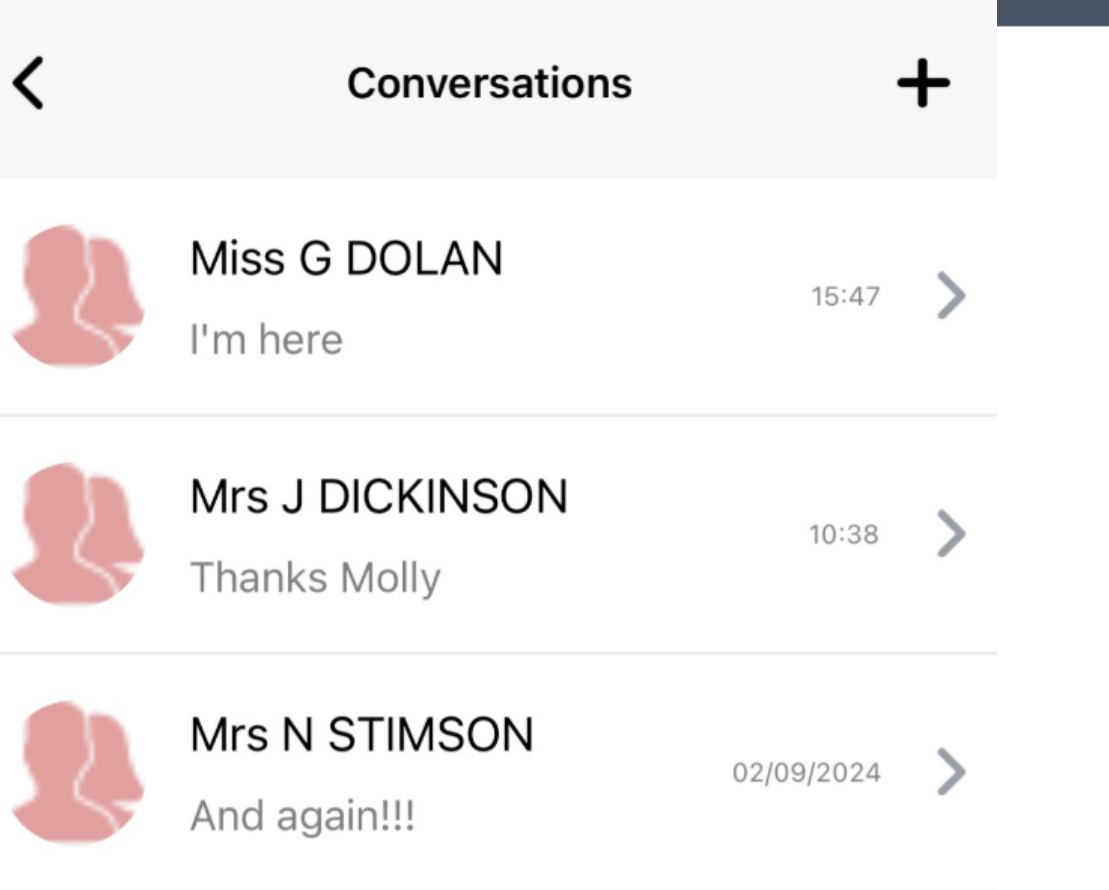

It will then bring up 'conversations' where you might have sent other messages like I have here

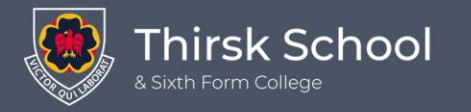

Q Henders

### **Start New Conversation**

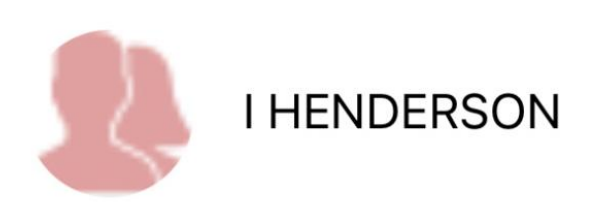

Start typing the name of your tutor in this box and select the person by clicking on their name

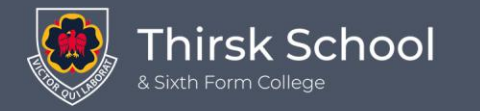

### **Mr I HENDERSON**

In the content of the message you need to write a message to check in e.g. I'm here, Present, Hello Sir.

A short check in message is all that is needed

Click the blue arrow head to send

it

<u>I'm</u> here

| DI |
|----|
|    |

If using the online version it will look like this – you need to click the envelope here

| Student Portal                   | E Thirs     | k School and Sixth form Col        | llege  |                 |          |                   |       |        | ~ <b>L</b>                         | ٥                |  |
|----------------------------------|-------------|------------------------------------|--------|-----------------|----------|-------------------|-------|--------|------------------------------------|------------------|--|
| 👩 Dashboard                      | A Dashboard | d Dashboard                        |        |                 |          |                   |       |        | YOU ARE HERE:                      | Home > Dashboard |  |
| C My Subjects                    | My Subjec   | cts More                           | 9      | My Timeta       | ble      |                   | More  |        | Reports                            | More             |  |
| <ul> <li>My Timetable</li> </ul> | Subject     | Teacher                            | Period | Subject         | Class    | Teacher           | Time  |        |                                    |                  |  |
| Attendance                       | Drama       | Mrs N STIMSON                      | AM     | Tutorgroup      | 111      | Ms V MILES        | 08:45 |        | No Reports found                   |                  |  |
| Assessment                       | English     | Mr I HENDERSON                     | 1      | Science         | 11X/Sc2  | Dr G<br>GRIFFITHS | 09:05 |        |                                    |                  |  |
| Behaviour                        | German      | Mr A ACHESON                       | 2      | Maths.          | 11X.SP   | Mrs S             | 10:05 |        |                                    |                  |  |
| 🖹 Reports                        | History     | Miss J LITTLEWOOD                  |        |                 |          | PLUMBRIDGE        |       |        | Attendance                         | More             |  |
| Exam Timetables                  | Music       | Mrs S PLUMBRIDGE                   | 3      | German          | 11D/Gm   | Mr A<br>ACHESON   | 11:20 |        | <i>Is Molly Stimson at school?</i> |                  |  |
|                                  | P.E.        | MISE DICKSON                       | PM     | Tutorgroup      | 111      | Ms V MILES        | 13:10 | Period | Subject                            | Mark             |  |
| Exam Results                     | RS          | Mr A MacMILLAN                     | 4      | Science         | 11X/Sc2  | Mr M<br>HAWKES    | 13:15 | AM     | 111                                |                  |  |
| Homework                         | Science     | Mrs H MILBURN                      | 5      | P.E.            | 11X/PeM1 | Mr J              | 14:15 | 1      | Science                            | $\bigcirc$       |  |
| Clubs                            |             |                                    |        |                 |          | WHARTON           |       | 2      | Maths.                             | <b>O</b>         |  |
| Lesson Plans                     |             |                                    |        |                 |          |                   |       | 3      | German                             | <b>O</b>         |  |
| Group Forum                      |             |                                    | _      |                 |          |                   | _     | PM     | 111                                | <b>O</b>         |  |
|                                  | My Bookm    | narks 🕂 🕜 🛅                        |        | News            |          |                   |       | 4      | Science                            | <b>O</b>         |  |
|                                  |             |                                    | Veer   | Recent {0} News |          |                   |       | 5      | P.E.                               |                  |  |
|                                  | No E        | KEY STAGE 4 CURRICULUM INFORMATION |        |                 |          |                   |       |        |                                    |                  |  |

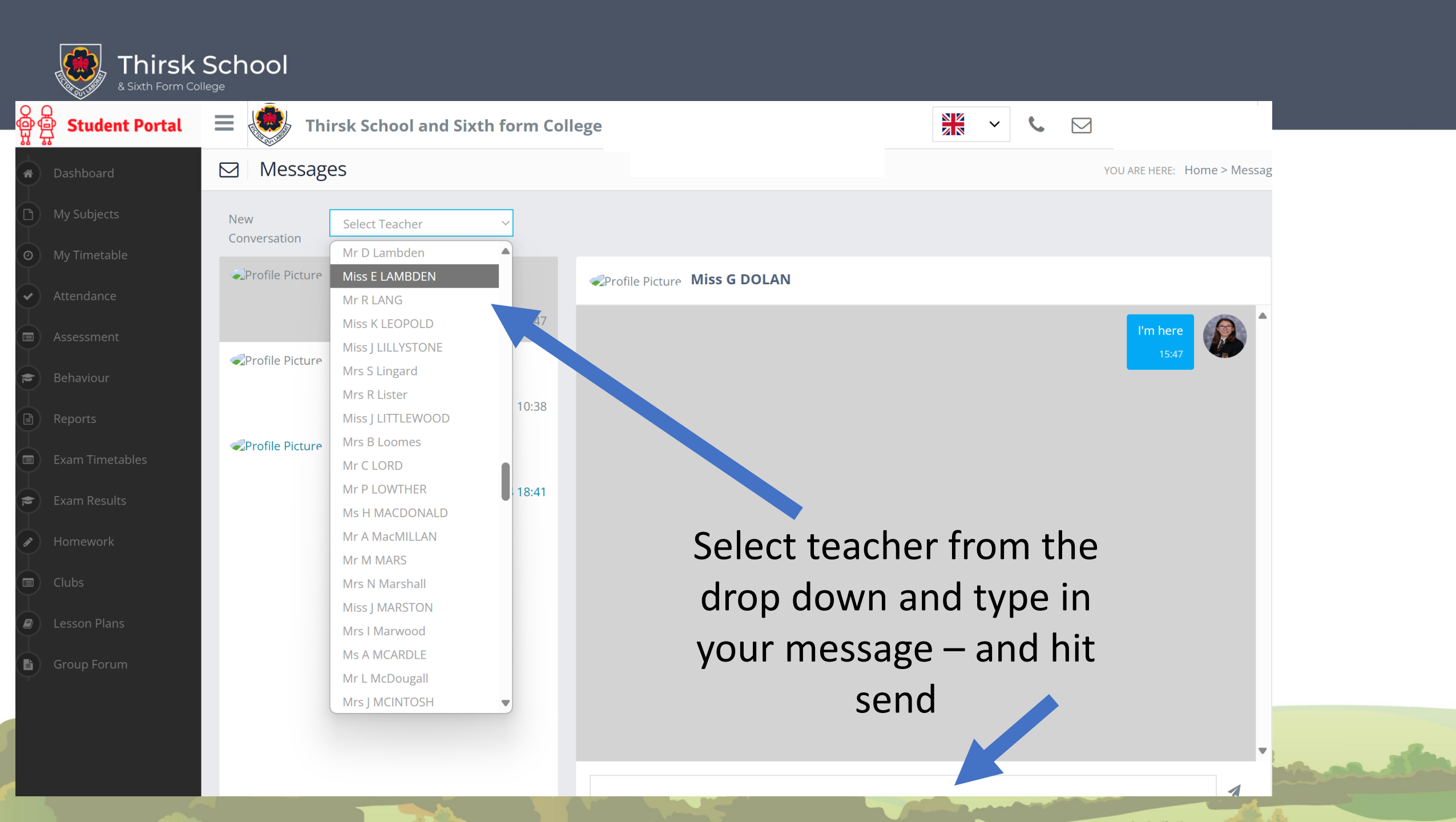

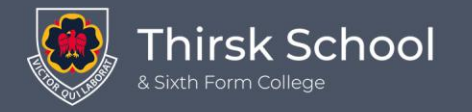

# Student Portal

# Accessing work during closure

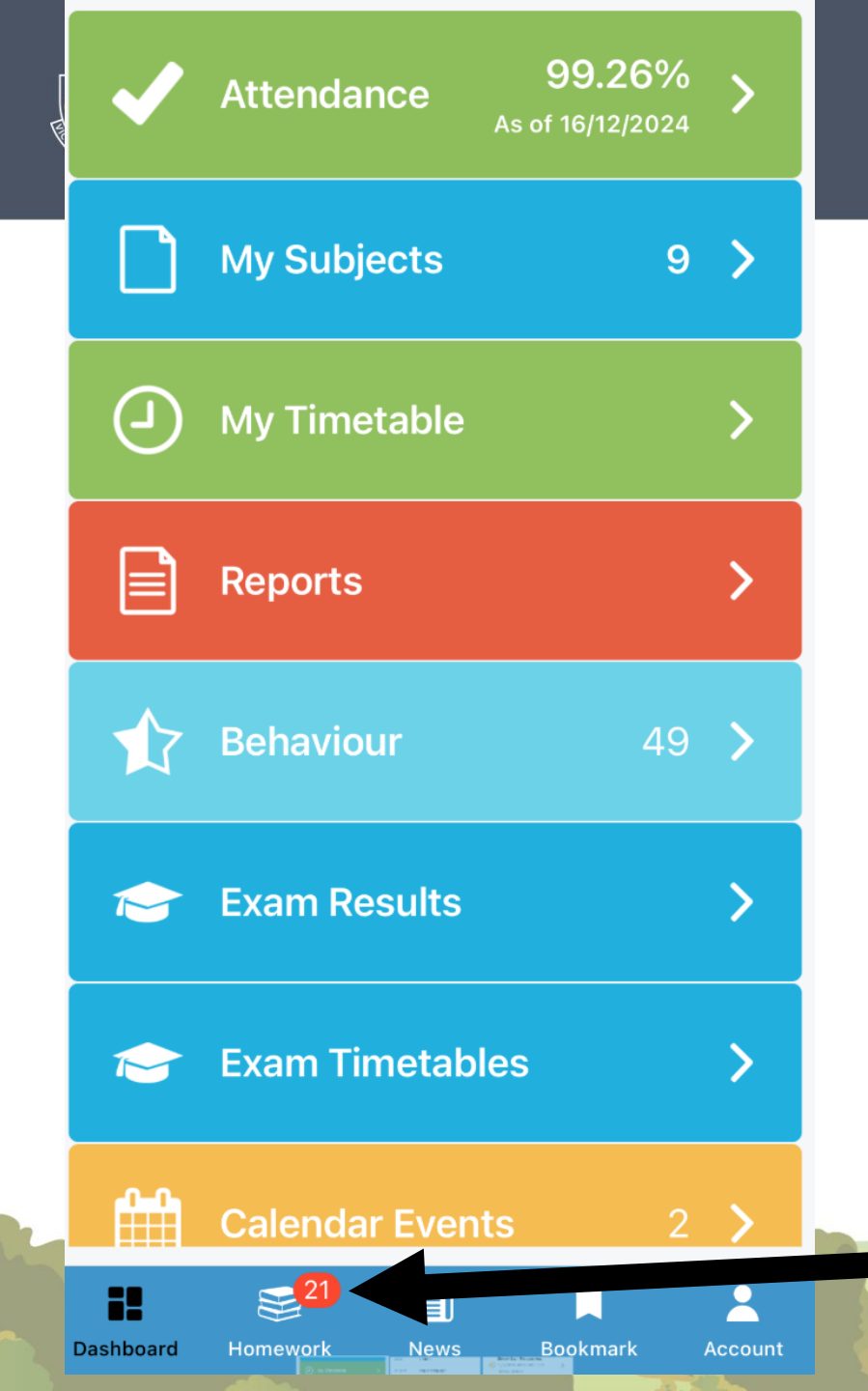

## **APP Version**

This will be done in exactly the same way you access homework

Click on the homework tab

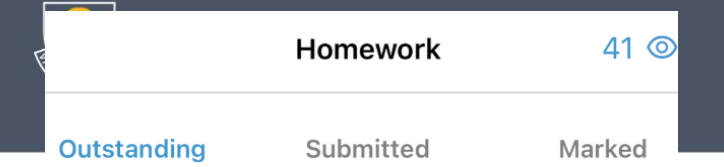

### y11 speech

O4/11/2024 | Mr I HENDERSON 11X/En1 | English Language

### Biology Exam Pro questions

16/12/2024 | Mrs H MILBURN 11X/Sc2 | Biology

Physics ExamPro Extension

N/A | Mr M HAWKES 11X/Sc2 | Physics

Physics ExamPro Questions

N/A | Mr M HAWKES 11X/Sc2 | Physics

Classwork for Thursday 19/12/24

19/12/2024 | Mrs S PLUMBRIDGE 11X.SP | Maths.

-1

How did Hitler gain power in Germany

🖌 24/12/2024 | Miss J LITTLEWOOD

Dashboard Homework News Bookmark

Accoun

You will then find your tasks for Thursday and Friday for each lesson listed here

Click on the relevant one

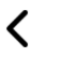

Title

y11 speech

#### Description

As discussed - have our speeches ready to go. Resources are on teams

| Class              | 11X/En1            |        |  |
|--------------------|--------------------|--------|--|
| Subject            | English Language   |        |  |
| Teacher            | Mr I HENDERSON     |        |  |
| Due Date           | 04/11/2024         |        |  |
| Submission<br>Type | Offline submission |        |  |
| Status             | Late               | Ø Hide |  |
| Resources          | N/A                |        |  |
| Links              | N/A                |        |  |
|                    |                    |        |  |

## You will then find the task for the lesson

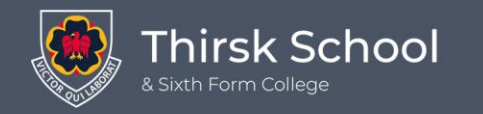

## On line version

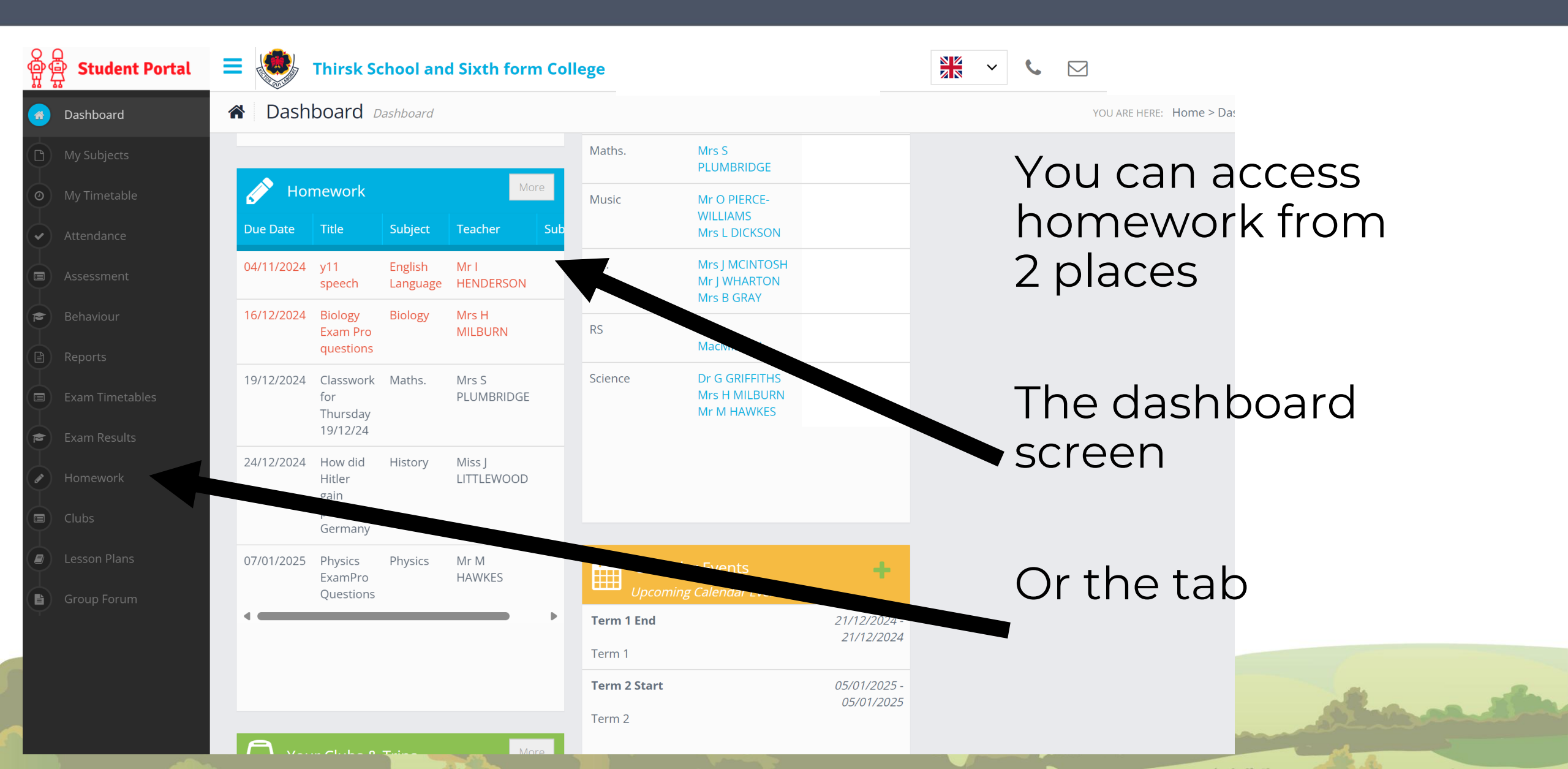

| My Subjects                     | Subject    | All Subjects Show Past Homework Show Hidden Homework (46) |                                               |          |                     |                      |          |                       |                     | Search                    |                    |         |
|---------------------------------|------------|-----------------------------------------------------------|-----------------------------------------------|----------|---------------------|----------------------|----------|-----------------------|---------------------|---------------------------|--------------------|---------|
| My Timetable                    |            |                                                           |                                               |          |                     |                      |          |                       |                     |                           |                    |         |
| Attendance                      | Due Date   | lî <sup>Type</sup> lî                                     | Title Jî                                      | Group 11 | Subject 1           | Teacher 🕼            | Score II | Status 🗍              | Marked<br>By J1     | Submission<br>Type        | View /<br>Submit 👫 | Hide J1 |
| Assessment<br>Behaviour         | 14/10/2024 | Homework                                                  | My Maths<br>Mock<br>revision                  | 11X.SP   | Maths.              | Mrs S<br>PLUMBRIDGE  | 0.0      | <b>✔</b><br>Submitted | Mrs S<br>PLUMBRIDGE | Submit a file<br>online   |                    |         |
| Reports                         | 04/11/2024 | Homework                                                  | y11 speech                                    | 11X/En1  | English<br>Language | Mr I<br>HENDERSON    | 0.0      | 🕘 Late                | N/A                 | Offline<br>submission     | S. A               |         |
| Exam Timetables<br>Exam Results | 16/12/2024 | Homework                                                  | Biology<br>Exam Pro<br>questions              | 11X/Sc2  | Biology             | Mrs H<br>MILBURN     | 0.0      | Late                  | N/A                 | Submit a file online      |                    |         |
| Homework                        | 17/12/2024 | Homework                                                  | Physics<br>ExamPro<br>Extension               | 11X/Sc2  | Physics             | Mr M<br>HAWKES       | 0.0      | <b>✓</b><br>Submitted | N/A                 | No Submission<br>Required |                    |         |
| Clubs<br>Lesson Plans           | 17/12/2024 | Homework                                                  | Physics<br>ExamPro<br>Questions               | 11X/Sc2  | Physics             | Mr M<br>HAWKES       | 0.0      | <b>✓</b><br>Submitted | N/A                 | No Submissio<br>Required  |                    |         |
| Group Forum                     | 19/12/2024 | Homework                                                  | Classwork<br>for<br>Thursday<br>19/12/24      | 11X.SP   | Maths.              | Mrs S<br>PLUMBRIDGE  | 0.0      | Not Due               | N/A                 | Submit a fil<br>online    | (A)                |         |
|                                 | 24/12/2024 | Homework                                                  | How did<br>Hitler gain<br>power in<br>Germany | 11A/Hi   | History             | Miss J<br>LITTLEWOOD | 0.0      | Not Due               | N/A                 | Submit<br>online          | <b>Call</b>        |         |

Click on view for each task for the full information